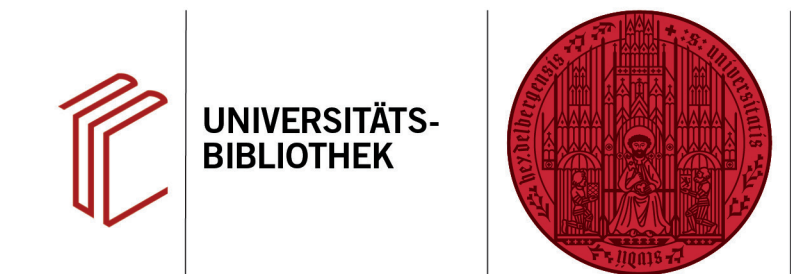

## Wie stelle ich die Verbindung zu einer Online-Datenbank her?

In diesem Handout erfahren Sie, wie Sie direkt in EndNote in einer Online-Datenbank recherchieren können.

- Klicken Sie im Groups Panel unter Online Search auf more und wählen die gewünschte Datenbank aus.
- 2. Alternativ klicken Sie auf Tools > Online Search...
- Es öffnet sich das Menü Choose A Connection, in dem Sie aus einer Liste der verfügbaren Online-Datenbanken wählen können. Sie können z.B. die Datenbank PubMed auswählen. Klicken Sie anschließend auf Choose.
- 4. Nun können Sie links unter **Online Search** in der Datenbank nach Ihrer Literatur suchen.

Sollte Ihre gewünschte Online-Datenbank nicht standardmäßig von EndNote angeboten werden, können Sie unter https:// endnote.com/downloads/connectionfiles/ auch sogenannte Connection Files herunterladen, um Zugriff auf über 4000 Online-Datenbanken zu erhalten.

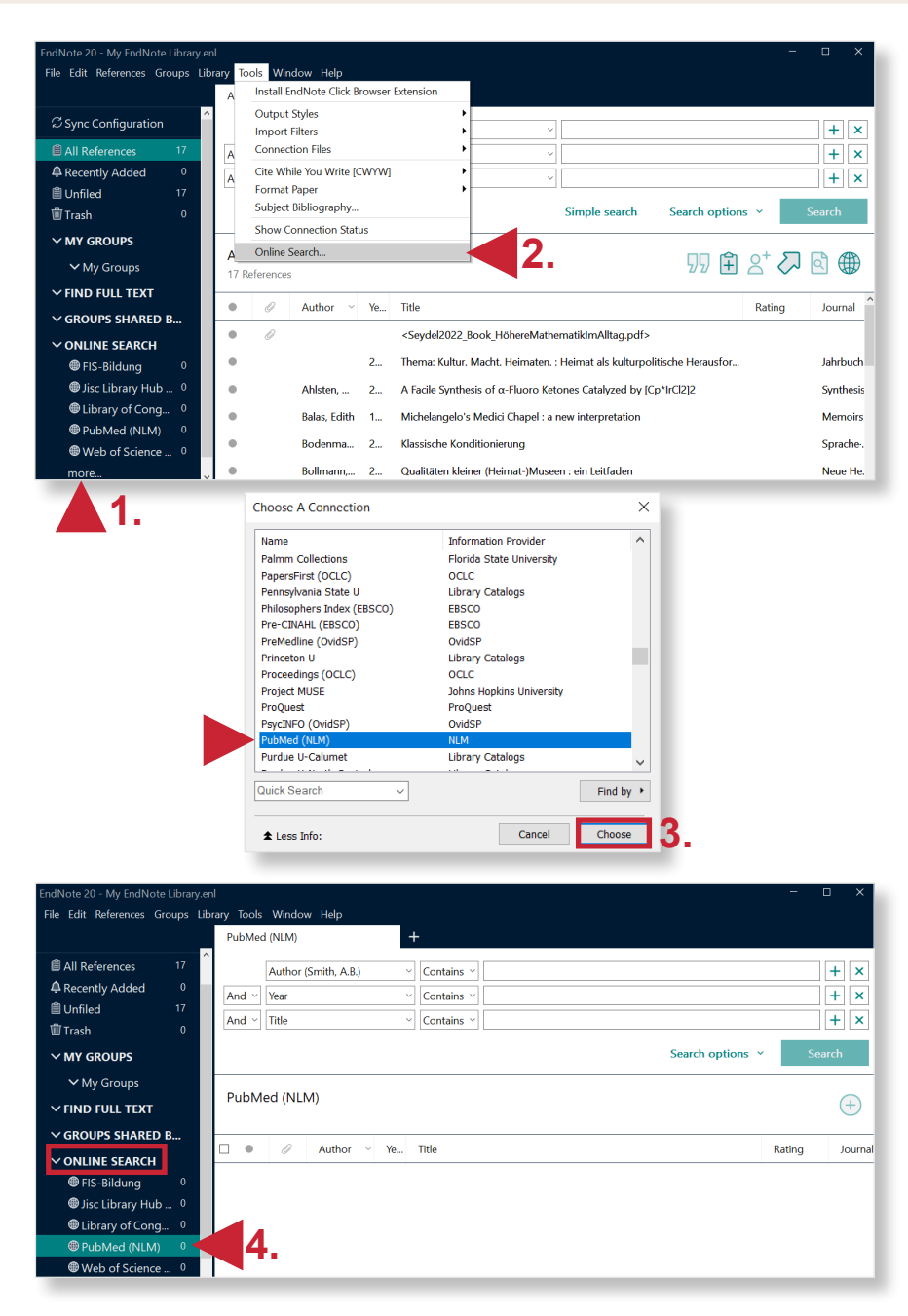

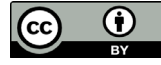

UNIVERSITÄT

HEIDELBERG ZUKUNFT SEIT 1386